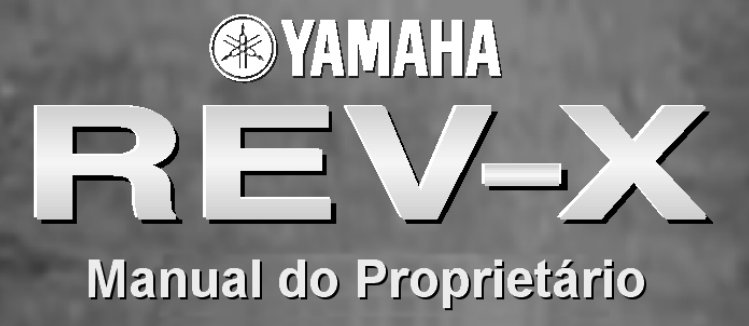

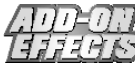

# O que são Add-On Effects?

Add-On Effects são pacotes de software que instalam programas de efeitos de alta qualidade em consoles digitais.

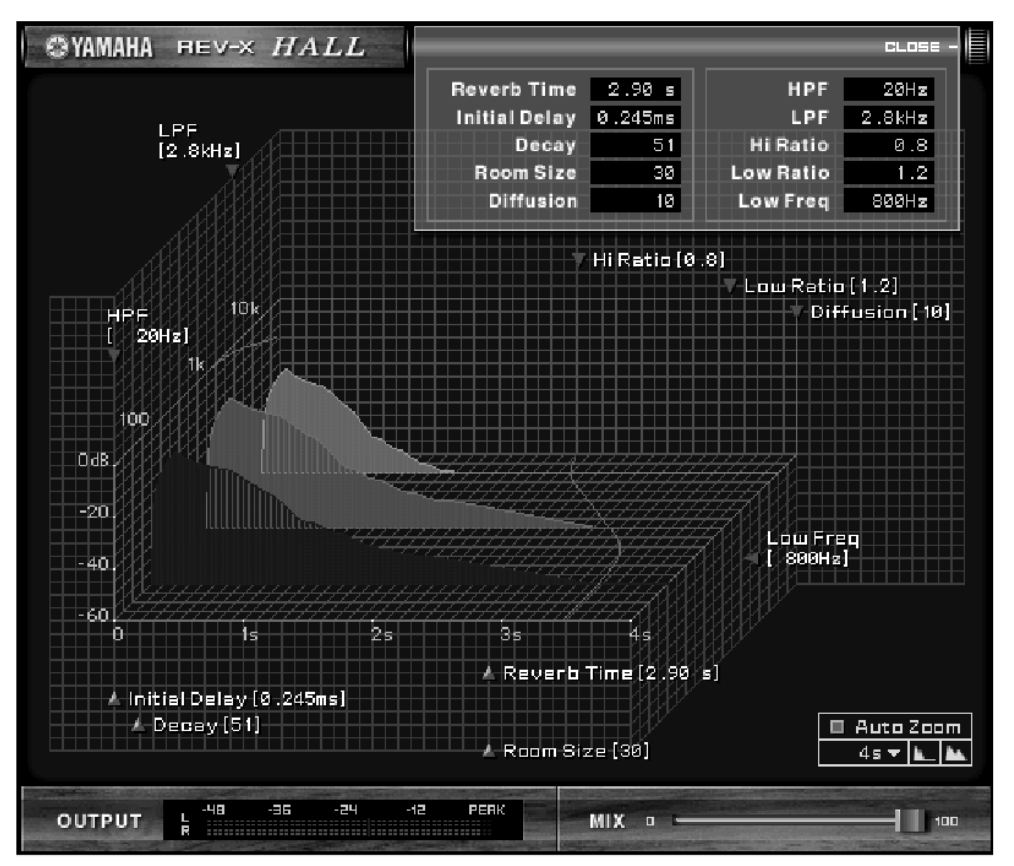

Janela do REV-X no Studio Manager

## O que é o REV-X?

O REV-X é um pacote de Add-On Effects que consiste de um algoritmo de reverberação desenvolvido pela Yamaha. Ele oferece uma qualidade de som reverberante de alta densidade, com atenuação, profundidade e abrangência suaves que funcionam juntas para enfatizar o som original. Você pode escolher um dos três programas para adequar o campo sonoro: REV-X Hall, REV-X Room, e REV-X Plate.

#### Notas especiais

- É expressamente proibido copiar a música e/ou arquivos de áudio digital disponibilizados comercialmente, exceto para uso pessoal.
- Os direitos autorais dos softwares e deste guia de Instalação são propriedade exclusiva da Yamaha Corporation.
- É expressamente proibido copiar os softwares ou reproduzir este manual, total ou parcialmente, por quaisquer meios, sem o consentimento por escrito do fabricante.
- A Yamaha não faz representações nem garantias a respeito de quaisquer problemas decorrentes do uso do softwares e da documentação, e não pode ser responsabilizada pelos resultados do uso deste manual e do software.
- As telas ilustradas neste manual têm objetivo didático, e podem aparecer ligeiramente diferentes das telas que aparecem no computador.
- Os nomes de empresas e produtos citados neste manual são marcas comerciais ou registradas das respectivas empresas.

© 2003 Yamaha Corporation. Todos os direitos reservados.

# Instalando o REV-X

Para mais informações sobre como instalar o REV-X, veja o Guia de Instalação dos Add-On Effects.

# Usando o REV-X

Assim como os outros efeitos, você pode chamar e editar os programas do REV-X na console ou no Studio Manager. A operação básica é a seguinte:

- **1** Selecione um dos processadores de efeitos internos.
- **2** Faça o roteamento do sinal de/para o processador de efeito selecionado.
- **3** Localize a página da biblioteca de efeitos (Effects Library).
- **4** Selectione REV-X Hall, REV-X Room ou REV-X Plate.
- **5** Chame ("recall") o efeito selecionado.
- **6** Localize a página de edição de efeito (Effects Edit).
- 7 Configure os parâmetros (para mais informações sobre os parâmetros do REV-X, veja a seção "Nomes e Funções das Partes").

O procedimento para chamar e editar o REV-X varia dependendo da console que você estiver usando. Para mais informações, consulte o Manual do Proprietário que veio com a console.

# Editando Parâmetros no Studio Manager

No Studio Manager, os parâmetros editáveis aparecem tanto na janela do REV-X quanto na janela do Generic Editor. Basicamente, a janela do REV-X permite a você editar parâmetros específicos do REV-X, e a janela do Generic Editor permite a você editar parâmetros comuns ao REV-X e outros efeitos.

Para mais informações sobre a janela do Generic Editor, consulte o Manual do Proprietário do Studio Manager para a sua console.

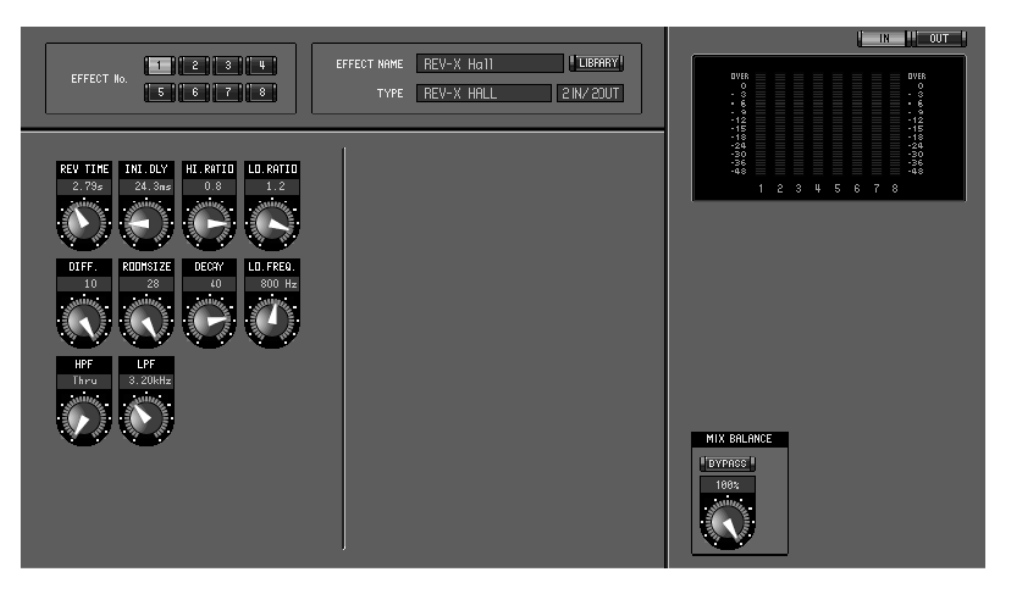

Janela do Generic Editor do Studio Manager

# Nomes e Funções das Partes

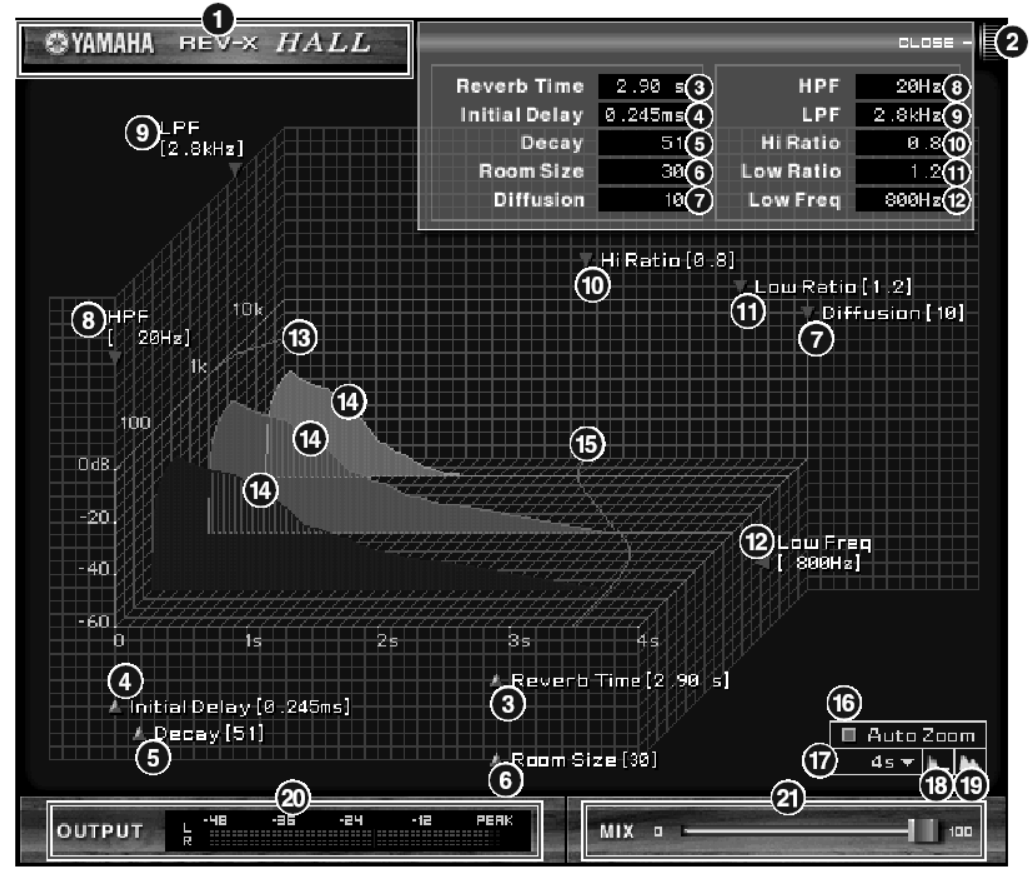

Janela do REV-X no Studio Manager

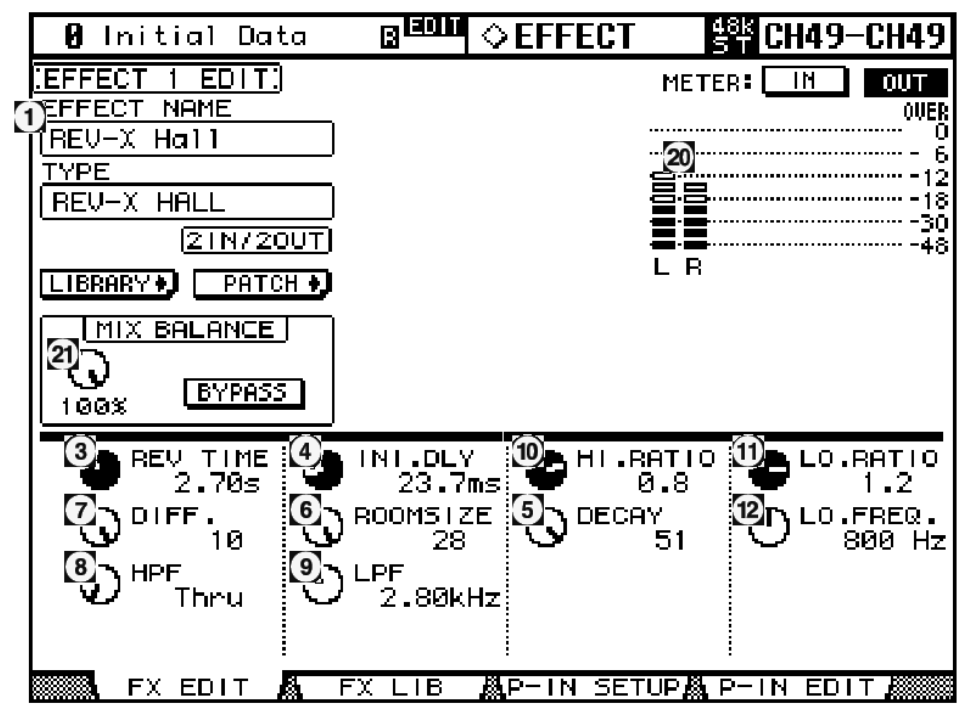

Tela da console (esta é uma tela da DM2000)

Na seção a seguir: Funções marcadas com **Studio Manager** estão disponíveis no Studio Manager. Funções marcadas com **Console** estão disponíveis na console.

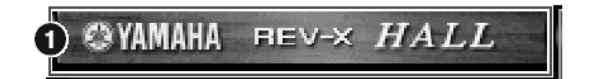

|   | 🛿 Initial Data |
|---|----------------|
|   | EFFECT 1 EDIT  |
| ć | EFFECT NAME    |
| Ì | (REV-X Hall    |

#### 1. NOME DO EFEITO Studio Manager Console

O nome do efeito aparece aqui.

| GLOSE         |            |           |           |  |
|---------------|------------|-----------|-----------|--|
| Reverb Time   | 2.90 s(3)  | HPF       | 20Hz(8)   |  |
| Initial Delay | 0.245ms(4) | LPF       | 2.8kHz(9  |  |
| Decay         | 51(5)      | Hi Ratio  | 0.8(10    |  |
| Room Size     | 30 (6)     | Low Ratio | 1.2(11    |  |
| Diffusion     | 10(7)      | Low Freq  | 800Hz (12 |  |

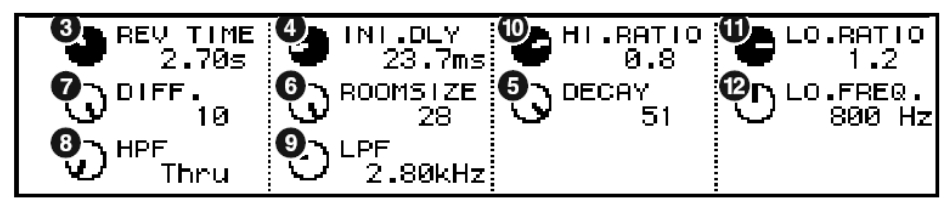

## 2. [OPEN/CLOSE] Studio Manager

Clique aqui para abrir ou fechar a janela de parâmetros.

## 3. [Reverb Time]/[REV TIME] Studio Manager Console

Duração de tempo até que a reverberação se atenue e se acabe. Valores maiores estendem a reverberação. No Studio Manager, arraste o ícone 🌆 para alterar o valor.

NOTA: A faixa vai de 0.3s até 30.0s. Entretanto, a faixa varia dependendo da configuração de Room Size (tamanho da sala).

#### 4. [Initial Delay]/[INI.DLY] Studio Manager Console

Duração de tempo entre a entrada do som e o início da reverberação. Valores maiores atrasam o início da reverberação. No Studio Manager, arraste o ícone 🚵 para alterar o valor.

NOTA: A faixa vai de 0.0ms até 125.0ms.

## 5. [Decay]/[DECAY] Studio Manager Console

Forma da envoltória da reverberação. As características da reverberação são determinadas por este valor. No Studio Manager, arraste o ícone 🌆 para alterar o valor.

**NOTA:** A faixa vai de 0 a 53.

| Reverb Time                                         | 2.90 s 3                                              | HPF       | CLOSE - 20Hz 8                                |        |
|-----------------------------------------------------|-------------------------------------------------------|-----------|-----------------------------------------------|--------|
| Initial Delay                                       | 0.245ms 4                                             | LPF       | 2.8kHz 9                                      |        |
| Decay                                               | 51 5                                                  | Hi Ratio  | 0.8 10                                        |        |
| Room Size                                           | 30 6                                                  | Low Ratio | 1.2 11                                        |        |
| Diffusion                                           | 10 7                                                  | Low Freq  | 800Hz 12                                      |        |
| REV TIME<br>2.70s<br>0 DIFF.<br>10<br>0 HPF<br>Thru | INI.DLY<br>23.7ms<br>ROOMSIZE<br>28<br>LPF<br>2.80kHz |           | TIO LO.BATIC<br>8 1.2<br>51 LO.FREQ.<br>800 H | ,<br>z |

### 6. [Room Size]/[ROOMSIZE] Studio Manager Console

Tamanho do espaço. Valores maiores simulam espaços mais amplos.

Este valor está ligado ao valor de **Reverb Time** (tempo de reverberação). Quando você altera este valor, o valor de **Reverb Time** se altera.

No Studio Manager, arraste o ícone 📶 para alterar o valor.

**NOTA:** A faixa vai de 0 a 28.

# 7. [Diffusion]/[DIFF.] Studio Manager Console

Densidade e extensão da reverberação. Valores maiores aumentam a densidade e enfatizam a extensão. No Studio Manager, arraste o ícone 🌆 para alterar o valor.

**NOTA:** A faixa vai de 0 a 10.

#### 8. [HPF] Studio Manager Console

Este filtro corta a faixa de freqüências baixas da reverberação. É cortada a faixa inferior à freqüência especificada por este valor. Este filtro não afeta o som da <u>fon</u>te original.

No Studio Manager, arraste o ícone 🦾 para alterar o valor.

NOTA: A faixa vai de Thru a 8.00kHz.

## 9. [LPF] Studio Manager Console

Este filtro corta a faixa de freqüências altas da reverberação. É cortada a faixa superior à freqüência especificada por este valor. Este filtro não afeta o som da <u>fon</u>te original.

No Studio Manager, arraste o ícone 🌆 para alterar o valor.

**NOTA:** A faixa vai de 1.00kHz a Thru.

#### 10. [Hi Ratio]/[HI.RATIO] Studio Manager Console

Comprimento da reverberação na faixa de freqüências altas. A duração da reverberação na faixa de freqüências altas é expressa como uma proporção em relação ao **Reverb Time** (tempo de reverberação). No Studio Manager, arraste o ícone **Manager** para alterar o valor.

**NOTA:** A faixa vai de 0.1 a 1.0.

#### 11. [Lo Ratio]/[LO.RATIO] Studio Manager Console

Comprimento da reverberação na faixa de freqüências baixas. A duração da reverberação na faixa de freqüências baixas é expressa como uma proporção em relação ao **Reverb Time** (tempo de reverberação). No Studio Manager, arraste o ícone **De** para alterar o valor.

**NOTA:** A faixa vai de 0.1 a 1.4.

| Reverb Time<br>Initial Delay<br>Decay<br>Room Size<br>Diffusion | 2.90 s 3<br>0.245ms 4<br>51 5<br>30 6<br>10 7         | HPF<br>LPF<br>Hi Ratio<br>Low Ratio<br>Low Freq | CLDSE -<br>20Hz 8<br>2.8kHz 9<br>0.8 10<br>1.2 11<br>800Hz 12 |
|-----------------------------------------------------------------|-------------------------------------------------------|-------------------------------------------------|---------------------------------------------------------------|
| REV TIME 2.70s 2.70s DIFF 10 HPF Thru                           | INI.DLY<br>23.7ms<br>ROOMSIZE<br>28<br>LPF<br>2.80kHz |                                                 | TIO LO.RATIO<br>.8 1.2<br>LO.FREQ.<br>51 800 Hz               |

# 12. [Low Freq]/[LO.FREQ.] Studio Manager Console

Valor de freqüência que serve como base para o valor de **Lo Ratio**. A faixa de freqüências abaixo deste valor é afetada pela configuração do parâmetro **Lo <u>Rat</u>io**.

No Studio Manager, arraste o ícone 🌆 para alterar o valor.

NOTA: A faixa vai de 22.0Hz a 18.0kHz.

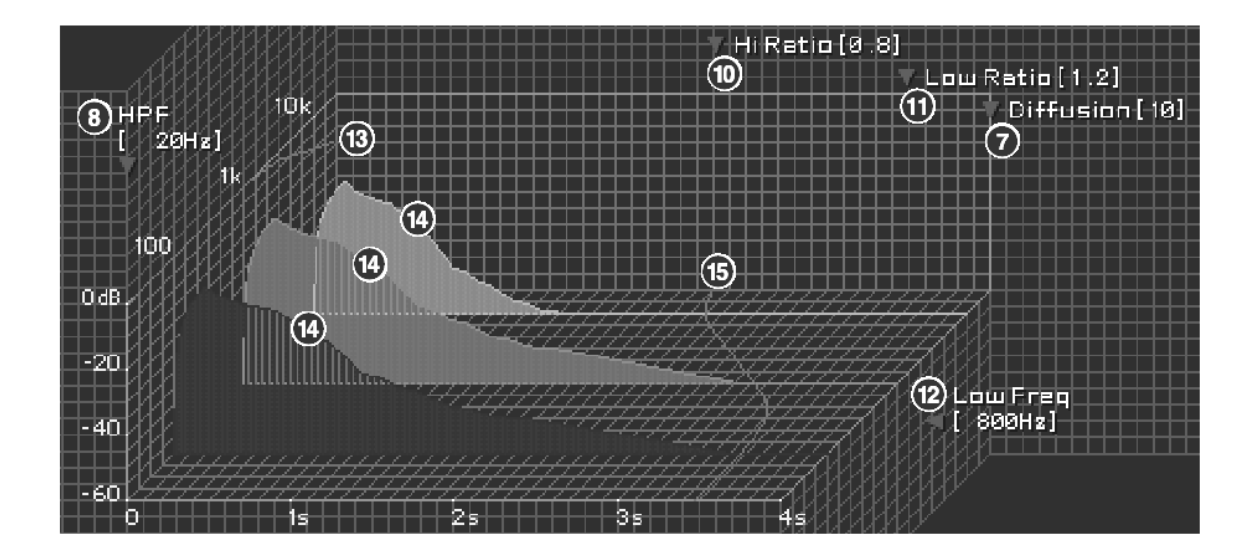

## 13. Curva de resposta de freqüências do filtro Studio Manager

A curva muda dependendo dos valores de HPF e LPF.

#### 14. Imagens da reverberação Studio Manager

Estas imagens representam a reverberação nas faixas de freqüências altas (10kHz), médias (1kHz), e baixas (100Hz). Estas imagens mudam de formato dependendo dos valores dos parâmetros. O eixo vertical representa o nível; o eixo horizontal representa o tempo de reverberação; o formato representa a envoltória.

### 15. Curva do tempo de reverberação Studio Manager

Esta curva representa o tempo de reverberação nas faixas de freqüências altas (10kHz), médias (1kHz), e baixas (100Hz). A curva muda dependendo dos valores dos parâmetros **Reverb Time**, **Hi Ratio**, e **Lo Ratio**.

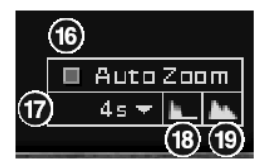

# 16. Botão [Auto Zoom] Studio Manager

Clique no botão 🔲 para ajustar automaticamente o eixo de tempo (eixo horizontal).

### 17. Botão de ajuste do eixo de tempo Studio Manager

Use este botão para especificar a duração de tempo (em segundos) mostrada no eixo de tempo (eixo horizontal).

### 18. Botão 🛄 (Zoom Out) Studio Manager

Clique neste botão para aumentar o valor de tempo (em segundos) mostrado no eixo de tempo (eixo horizontal). Ele faz afastar o eixo horizontal.

## 19. Botão 🔼 (Zoom In) Studio Manager

Clique neste botão para reduzir o valor de tempo (em segundos) mostrado no eixo de tempo (eixo horizontal). Ele faz aproximar o eixo horizontal.

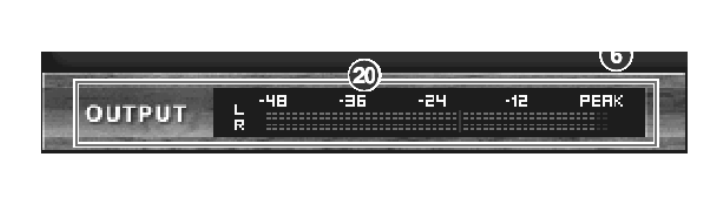

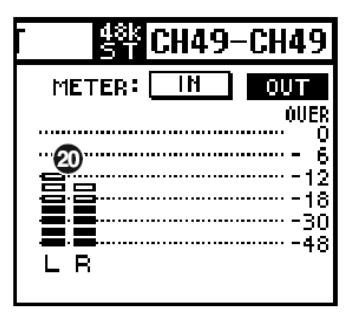

## 20. Medidor [OUTPUT] / medidor de nível Studio Manager Console

No Studio Manager ele mostra o nível de saída dos efeitos. Na console, você pode selecionar para ser mostrado o nível de entrada ou o nível de saída, usando a chave **METER:** [IN][OUT].

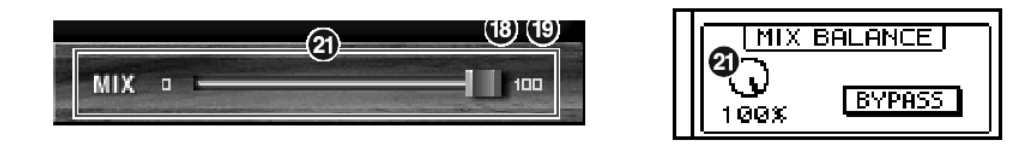

#### 21. Controle [MIX] / Controle [MIX BALANCE] Studio Manager Console

Estes controles permitem a você ajustar o equilíbrio de mixagem entre o som original ('seco') e o som com o efeito. Quando o equilíbrio é 0%, somente o som original é mandado para a saída. Quando o equilíbrio é 100%, somente o som com efeito é mandado para a saída.

NOTA: A faixa vai de 0 a 100%.

U.R.G., Divisão de Áudio Profissional & Instrumentos Musicais Digitais, Yamaha Corporation © 2003 Yamaha Corporation 312IP-01A0 (4Q559H)